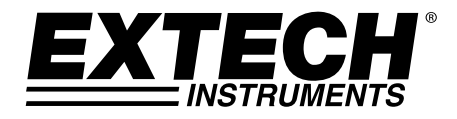

Guia do Usuário

## Higrotermômetro

# Modelo RH210

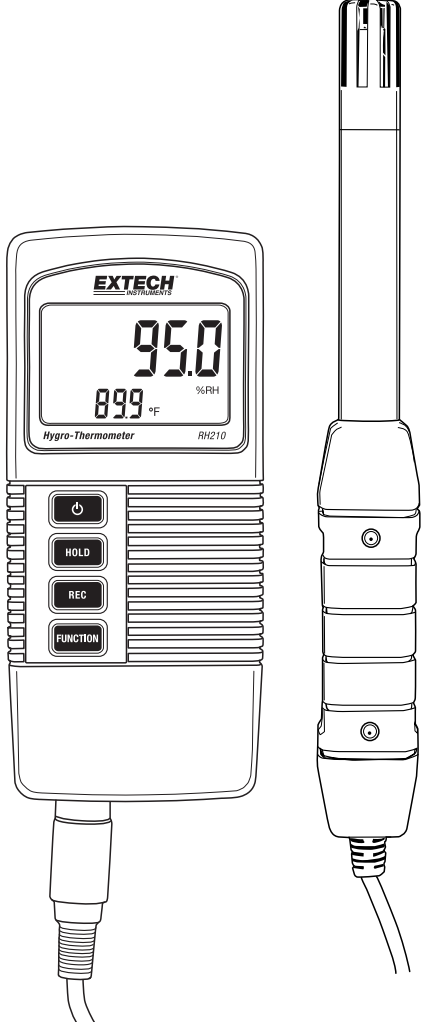

### Introdução

Obrigado por escolher o Higrotermômetro Extech RH210 que exibe em simultâneo Umidade Relativa, Temperatura e Ponto de Orvalho. As medições são realizadas com um eletrodo remoto. Esse dispositivo é fornecido totalmente testado e calibrado e, com o uso adequado, irá proporcionar anos de serviço confiável. Visite nosso website (<u>www.extech.com</u>) para registrar o produto, suporte, e para verificar a versão mais recente desse Guia do Usuário.

#### **Funcionalidades**

- Medições de Temperatura do Ar, Umidade Relativa e Ponto de Orvalho
- Sonda destacável para facilidade de uso em uma variedade de ambientes de medição
- Tempo de resposta rápido de medição de umidade
- Recurso de desligamento automático para economizar a vida da bateria
- Display LCD exibe a Temperatura e %RH (%Umidade Relativa) ou Ponto de Orvalho em simultâneo
- DATA HOLD (Retenção de dados) para reter a leitura exibida
- Registro e Ver leituras Min/Max
- Modo de programação para selecionar as unidades de temperatura °C/°F e ativar/desativar o utilitário de desligamento automático
- Indicador de bateria fraca

### Descrição do Medidor

- Leitura de Umidade ou Ponto de Orvalho 1
- 2. Leitura de Temperatura
- 3. Botão de Alimentação
- 4. Botão Data Hold (Reter Dados)
- 5. Botão Record (Registro)
- 6. Botão Function (Funcão)
- Conexão de sonda
- Botão SET [configurar] (sob a aba) 8.
- 9 Sonda

NOTA: Compartimento da bateria na traseira do medidor

### Alimentação do Medidor

O medidor é alimentado por uma bateria de 9 V; prima o botão de Alimentação para ligar o medidor. Pressione e segure o botão de Alimentação por 2 segundos no mínimo para desligar o medidor.

Ao ligar, o medidor executa um auto-teste através do qual o display LCD faz contagem decrescente até zero antes de estabilizar na tela de operação normal.

Se o medidor não liga quando solicitado, ou se o ícone de bateria fraca é mostrado no LCD, deverá substituir a bateria. Consulte a seção de instalação da bateria para obter informações detalhadas.

O recurso de desligamento automático desliga o medidor após um período de inatividade de 10 minutos. Para anular esse recurso consulte a seção Modo de Configuração.

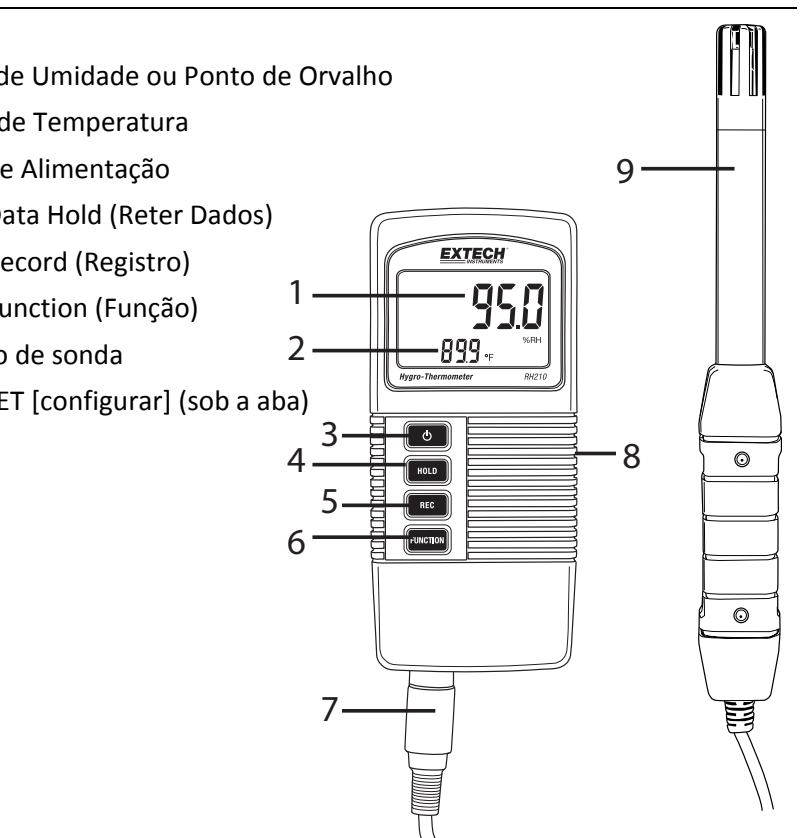

#### Medições de Umidade Relativa /Ponto de Orvalho e Temperatura do Ar

- 1. Conecte o eletrodo ao soquete de entrada da sonda localizado na parte inferior do medidor.
- 2. Ligue o medidor pressionando o botão de Alimentação.
- O display irá indicar a temperature do Ar no canto inferior esquerdo (em dígitos de pequeno formato) e, ou a %RH (%Umidade relativa) ou a Temperatura do Ponto de Orvalho no canto superior direito.
- 4. Pressione o botão 'Function' (função) para selecionar ou a %RH ou a Temperatura do Ponto de Orvalho.
- 5. Pressione e Segure o botão 'Hold' para congelar os valores atuais no display.
- 6. Pressione o botão REC para acessar o modo de Registro de MIN-MAX. Veja informações detalhadas na seção Registro de MIN-MAX.
- 7. Pressione e segure o botão de Alimentação por 2 segundos para desligar o medidor.

### **Reter Dados**

- 1. Pressione o botão HOLD (reter) para congelar o valor exibido.
- 2. O LCD irá exibir **HOLD** junto com a leitura retida.
- 3. Pressione o botão HOLD de novo para liberar a funcionalidade de reter dados. O ícone HOLD no display será desligado.

### Registro de MIN-MAX

Quando selecionada, a funcionalidade de Data Recording (Registro de Dados) registra as leituras MIN (menor) e MAX (maior):

- 1. Pressione uma vez o botão REC para iniciar o registro das leituras MIN e MAX. O indicador **REC** irá aparecer no display.
- 2. Pressione REC de novo e **REC MAX** será exibido na tela junto com o valor máximo.
- 3. Pressione REC de novo e o display irá exibir REC MIN junto com o valor máximo.
- 4. Para ver as leituras em tempo real, continuando a monitorar os valores MIN e MAX, pressione o botão HOLD (reter) enquanto os ícones REC MAX ou REC MIN estão visíveis; agora, somente o ícone REC estará visível. O medidor agora está continuando a monitorar as leituras mais altas (MAX) e mais baixas (MIN) mas está exibindo medições em tempo real. Para ver os valores MAX e MIN de novo, use o botão REC como descrito anteriormente.
- Para sair do modo 'Record' (registro) e mode e redefinir os valores MIN e MAX, pressione e segure o botão REC por 2 segundos no mínimo. O display irá retornar para o modo de operação normal e os ícones REC/MAX/MIN irão todos desaparecer.

### Modo de Configuração

Nota: O Modo SETUP (Configuração) não pode ser acessado enquanto HOLD ou as funções MIN-MAX estão ativas.

- 1. Abra a aba no lado direito do medidor para acessar o botão SET no recesso.
- 2. Use um grampo de papel ou uma chave de fenda pequena para pressionar e segurar o botão SET por 3 segundos no mínimo até o medidor emitir duas vezes um sinal sonoro.
- 3. A solicitação de 'Code 1000' deverá aparecer no display. Prossiga com os passos abaixo:

#### Alterar as Unidades de Medida de Temperatura (F/C)

Com 'Code 1000' sendo exibido no display (como explicado acima), siga os passos abaixo:

- Pressione o botão REC e a linha inferior do display irá mostrar duas unidades de ícones de medida. Os dígitos <u>menores</u> indicam a unidade de medida que será adotada quando estes passos de programação forem concluídos.
- Para selecionar F, pressione o botão 'Function' (Função) até que o número "1" apareça e em seguida pressione REC.
- 3. Para selecionar C, pressione o botão 'Function' (Função) até que o número "**0**" apareça e em seguida pressione REC.
- 4. Pressione o botão HOLD para salvar a configuração e retornar para o modo de operação normal. O display deverá agora estar indicando a unidade de medida programada.

#### Ativar-Desativar o utilitário de Desligamento Automático

Com 'Code 1000' sendo exibido no display (como explicado acima), siga os passos abaixo:

- Pressione o botão REC e em seguida pressione o botão SET (brevemente) para acessar o modo Auto-Off (Desligamento automático).
- 2. Para ativar o modo Auto-OFF (desligamento automático), pressione o botão 'Function' (Função) para indicar um "1" no display, e em seguida pressione o botão REC.
- Para desativar o modo Auto-OFF (desligamento automático), pressione o botão 'Function' (Função) para indicar um "0" no display, e em seguida pressione o botão REC.
- Pressione o botão HOLD (Reter) para salvar a configuração e retornar para o modo de operação normal.

### Substituir a Bateria

A bateria de 9 V que alimenta o instrumento requer substituição quando o ícone da bateria piscar no display. Para substituir a bateria, siga os passos abaixo:

- 1. Desligue o medidor.
- 2. Desconecte a sonda do instrumento.
- 3. Abra o compartimento traseiro da bateria usando uma chave de fenda para remover os dois parafusos de cabeça Phillips que fixam o compartimento.
- 4. Remova cuidadosamente a bateria antiga da câmara do compartimento e desprenda com cuidado os terminais da bateria dos conectores com fios (preto/vermelho).
- Instale uma nova bateria de 9 V, encaixando os terminais da bateria sobre os conectores com fios (observando a polaridade correta) e inserindo a bateria na câmara do compartimento.
- 6. Instale a tampa do compartimento no invólucro do medidor e fixe com os dois parafusos.

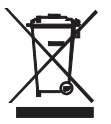

Nunca descarte baterias usadas ou recarregáveis junto com o lixo doméstico. Como consumidores, os usuários são legalmente obrigados a levar as baterias usadas para locais de coleta apropriados, a loja de varejo onde as baterias foram compradas, ou locais onde são vendidas as baterias.

**Descarte:** Não descarte este instrumento junto com o lixo doméstico. O usuário é obrigado a levar dispositivos em fim de vida a um ponto de coleta designado para a eliminação de equipamentos elétricos e eletrônicos.

#### **Especificações Gerais**

| Medições                | Temperatura, Umidade Relativa, temperatura do Ponto de<br>Orvalho   |  |
|-------------------------|---------------------------------------------------------------------|--|
| Retenção de dados       | A retenção de dados congela a leitura exibida                       |  |
| Rechamar Memória        | Armazenar e rechamar leituras Min/Max                               |  |
| Desligamento automático | O medidor se desliga após 10 minutos (pode ser desativado)          |  |
| Taxa de amostragem      | 0,8 segundos (aprox.)                                               |  |
| Condições de operação   | Temperatura: 0 a 50 °C (32 a 122 °F); Umidade: < 85 % RH            |  |
|                         | Sonda: 0 a 95 % RH                                                  |  |
| Alimentação com bateria | Bateria alcalina de 9 V                                             |  |
| Consumo de Energia      | Aprox. 6,0 mA CC                                                    |  |
| Peso                    | 295 g (0,65 lbs.) incluindo baterias e sonda                        |  |
| Dimensões               | Medidor: 135 x 60 x 33 mm (5,3 x 2,4 x1,3")                         |  |
|                         | Sonda: 197 mm (7,8") comprimento; 15 mm (0,6") diâmetro<br>da ponta |  |

#### Especificações Elétricas a 23° ±5 °C (73 °F ±9 °F)

| Medição          | Faixa               | Resolução | Exatidão                                   |  |
|------------------|---------------------|-----------|--------------------------------------------|--|
| Umidade relativa |                     | 0,1 % RH  | > 70 %RH: +/-(3 %rdg+1 %RH)                |  |
|                  | 10 % a 95 % kn      |           | < 70 % RH: +/-3 % RH                       |  |
| Ponto de Orvalho | -25,3 °C a 48,9 °C  | 0,1 °C    | Calculado a partir da<br>Temperatura e %RH |  |
|                  | -13,5 °F a 120,1 °F | 0,1 °F    |                                            |  |
| Temperatura      | 0 °C a 50 °C        | 0,1 °C    | ±0,8 °C                                    |  |
|                  | 32 °F a 122 °F      | 0,1 °F    | ±1,5 °F                                    |  |

Nota: Testes de especificação acima conduzidos sob uma intensidade de campo de RF inferior a 3 V/M e frequência inferior a 30 MHz

#### Direitos Autorais © 2014 FLIR Systems, Inc.

Todos os direitos reservados, incluindo o direito de reprodução no todo ou em parte sob qualquer forma

www.extech.com